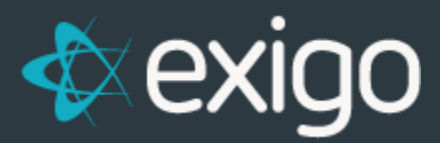

# How to Open a Ticket

v 1.1

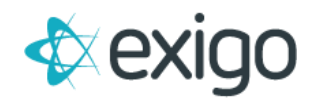

# How to Open a Ticket

# STEP 1

Login to Portal.exigo.com using the same credentials as exigo.com.

## STEP 2

Click on "Tickets".

| A Dashboard          |    | Open T    | Tickets                                        |                        |          |                |                |               |
|----------------------|----|-----------|------------------------------------------------|------------------------|----------|----------------|----------------|---------------|
| S Tickets            |    | + Creat   | h Tokat View                                   |                        |          | Ticket ID      | \$ Search      | ٩             |
| All Tickets          | 22 | Ticket ID | Subject -                                      | Status                 | Priority | Category       | Туре 🗣         | Last Activity |
| New Submission       | 3  | 92296     | Order Calc- Spin up Instance                   | Work Completed-Resolv  | Low      | Order Calc     | Change Request | 8/17/2017     |
| Under Review         |    | 92297     | Implementation Management                      | Work in Progress       | Low      | Country Launch | Change Request | 11/8/2017     |
| Assigned to Resource | 2  | 92315     | COMMISSION: Comp Plan- Crescendo               | Pending Client Info    | Low      | Commissions    | Change Request | 11/8/2017     |
| Work in Progress     | 3  | 92316     | MONEY IN: Payment Authorization Form-Crescendo | Info Updated by Client | High     | Money In       | Change Request | 10/23/2017    |
| To Be Scheduled      |    | 92317     | WEB: Intake and Requirements-Crescendo         | New Submission         | Low      | Web            | Change Request | 10/11/2017    |
| Pending Client Info  | 6  | 92321     | MONEY IN: Merchant Credentials-Crescendo       | Assigned to Resource   | Low      | Money In       | Change Request | 10/4/2017     |
| Pending Third Party  |    | 92323     | MONEY OUT: Requirements Crescendo              | Pending Client Info    | Low      | Money Out      | Change Request | 10/3/2017     |

### STEP 3

Click on "+ Create Ticket".

### STEP 4

Complete fields highlighted in yellow. Explanation of fields below.

| ket Info 🗍 🗎 / | Attachments                        |                         |               |
|----------------|------------------------------------|-------------------------|---------------|
| Your Name      | Your name                          | Туре                    | (select type) |
| Your Email(s)  | (separated by commas)              | Reference Ticket        |               |
| Your Phone(s)  | (separated by commas)              | Pre-aprove access level | None          |
| Subject        | Your subject                       |                         |               |
| B I Ŧ          | <u>U</u> = = = = = = = = [], co, - |                         |               |
|                |                                    |                         |               |
|                |                                    |                         |               |
|                |                                    |                         |               |
|                |                                    |                         |               |
|                |                                    |                         |               |
|                |                                    |                         |               |
|                |                                    |                         |               |
|                |                                    |                         |               |
|                |                                    |                         |               |
|                |                                    |                         |               |

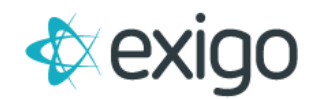

- 1. Your Name: Enter the Name to Contact for this ticket.
- 2. Your Email: Enter the email address(s) that will be used for communication about this ticket. For communication to go to multiple recipients, separate each email address by using a comma ",".
- 3. Your Phone: Enter the phone number(s) where you may be reached to discuss this ticket. For multiple phone numbers, separate each phone number by using a comma ",".
- 4. Type: If your system is down, choose "Service Interruption" from the drop-down list. If your system is not down, choose "Change Request" from the drop-down list.
- 5. Reference Ticket: Optional field. If the issue is related to another ticket, enter the ticket number (i.e. 95789).
- 6. Subject: Enter a few key words to describe the reason for the ticket (i.e. Issues with Enrollment)
- 7. Ticket Body: Enter the details of the issue. Please list specific examples of the issue including Customer ID, Order ID, or Item ID depending on the reason for the ticket. More information allows faster action.
- 8. \*\*\*Attach screenshots, word documents with screenshots, pictures from your phone, etc., to show where the issue is located.

#### STEP 5

Click "Create Ticket".

If you experience issues opening a ticket, please contact our 24 hour Support Number at 214-367-9999.